## Thunderbird 設定変更手順

- ① Thunderbird を起動します。
- ② 設定変更したいメールアドレスの上で右クリックし、表示されたメニューから[設定]を選択します。

|   |                                                       | 档案 <u>ETRL</u>                | + <u>K</u>                             |                    |                | Q           |          | ≡ - ¤ ×   |
|---|-------------------------------------------------------|-------------------------------|----------------------------------------|--------------------|----------------|-------------|----------|-----------|
|   | Ф + хэр-энж                                           |                               | a.wainet.ne.jp                         |                    |                |             |          | ◎ アカウント設定 |
|   | <ul> <li>※図Ⅰ ・ →@ma.wainet.</li> <li>受信トレイ</li> </ul> | ッ<br>メッセージを受信する(G)            |                                        |                    |                |             |          |           |
|   | ◎ 送信済みトレイ                                             | 新しいタブで開く(T)                   | タ メッセージを作成 Q メッ                        | セージを検索 は メッセージフ    | イルターを管理 🎤 エンドツ | -工ンド暗号北     |          |           |
| 9 | 回 こみ箱<br>> 🛅 ローカルフォルダー                                | 新しいウィンドウで聞く(O)<br>メッセージを検索(S) | マップ                                    |                    |                |             |          |           |
|   | □ ごみ箱                                                 | 新しいフォルダー(N)                   |                                        |                    | 0.1.1          | 0           |          |           |
|   |                                                       | 展適化(C)                        | D PEDAR                                | ■ 11/29-           | S 7475         | o* Filelink | 300 JA-F |           |
|   |                                                       | べてのフォルダーを既読にする                | .6                                     |                    |                |             |          |           |
|   |                                                       | 設定(E)                         | J                                      |                    |                |             |          | _         |
|   |                                                       | 別のプログラムからイ                    | ンボート                                   |                    |                |             |          |           |
|   |                                                       | Thunderbird (2180)X-          | ルブログラムからメールメッセージやフィー<br>ハッデー・チェットングティー | ド購読、設定、メッセージフィルタート | 日、一般的なアドレス     |             |          | ~         |

③ [アカウント設定]タブが開いた後、最下部にある[SMTP サーバーを編集]をクリックします。

| × |                                                                                        | †≆∰ <u> CTRL</u> + <u> K</u>                                                                      |                                                                                 |                         | ٩               | ≡ - ) | a x |
|---|----------------------------------------------------------------------------------------|---------------------------------------------------------------------------------------------------|---------------------------------------------------------------------------------|-------------------------|-----------------|-------|-----|
| Ø | 🖼 🖬 🖬 🗑 ma.wainet.nejp                                                                 | () アカウント設定                                                                                        | ×                                                                               |                         |                 |       |     |
|   | マ 図 <u> のmawainet.ne.jp</u><br>サーバー設定<br>法信控えと特別なフォルダー<br>編集とアドレス入力<br>述感メール<br>ディスク領域 | 既定の差出人情報<br>このアカウントで使用する時<br>名前:(v)<br>メールアドレス:(E)<br>近信先 (Reply-to):(5)<br>組織 (Organization):(0) | 定の差出人情報を設定してください。これはメッセ<br>事                                                    | -ジの差出人が離であるかを表すた8       | に使用されます。        |       | ~   |
|   | エンドウーコンド増与化<br>重封確認<br>> 回 ローカルフォルダー<br>日 送信 (SMTP) サーバー                               | 署名編集:(X)                                                                                          | HTML 形式で記述する (例: <b>太字 <td>&gt;、改行は<br/>)∐</td><td>k</td><td></td><td></td></b> | >、改行は<br>)∐             | k               |       |     |
|   |                                                                                        | □ ファイルから署名を挿入<br>□ メッセージに vCard を活                                                                | する (フキストまたは HTML、画像ファイル)(近):<br>たけする(M)                                         |                         | 参照(C)<br>vCard  |       |     |
|   | アカウント操作(A) 🗸                                                                           | 🗌 送信ヘッダーが一致する                                                                                     | 8場合はこの差出人から返信する(D): list@exa                                                    | mple.com, *@example.com |                 |       |     |
|   | 翰 Thunderbird の設定                                                                      | 送信 (SMTP) サーバー:(U)                                                                                | • * ■- ma.wainet.ne.jp (既定)                                                     | ~                       | SMTP サーバーを編年(P) |       |     |
| 1 | 静 アドオンとテーマ                                                                             |                                                                                                   |                                                                                 |                         | 差出人情報を管理(M)     |       |     |

## ④ 下表(赤字部分)どおりに設定変更した後、[OK]をクリックします。

|                              | 送信 (SM                         | <b>MTP) サーバー</b> |                |
|------------------------------|--------------------------------|------------------|----------------|
| 設定                           |                                |                  |                |
| 説明:(D)                       |                                |                  |                |
| サーバー名:(S) n                  | na.wainet.ne.jp                |                  |                |
| ポート番号:(P)                    | 587 🔶 既定値                      | :587             |                |
| <b>セキュリティと認</b><br>接続の保護:(N) | <b>証</b><br>なし                 | ~                |                |
| 認証方式:(I)                     | 平文のパスワード認証                     | E (安全でない) ~      |                |
| ユーザー名:(M)                    | <b>]==</b> = <b>=</b> @ma.wair | net.ne.jp        |                |
|                              |                                |                  | 1 18 SEC100484 |

| 設定    |                                          |
|-------|------------------------------------------|
| 説明    | 空欄のままで可                                  |
| サーバー名 | ご自身のメールアドレスの@から後ろの部分                     |
|       | [ma.wainet.ne.jp] もしくは [mb.wainet.ne.jp] |
| ポート番号 | 587                                      |

## セキュリティと認証

| 接続の保護 | なし                |
|-------|-------------------|
| 認証方式  | 平文のパスワード認証(安全でない) |
| ユーザー名 | ご自身のメールアドレス       |

⑤ [アカウント設定]タブの×をクリックします。

| × |                          | 快索_ CTBL + K              | ۵                                                | = | - | ø | × |
|---|--------------------------|---------------------------|--------------------------------------------------|---|---|---|---|
| 8 | 🖾 🖬 🛚 📾 📾 ma wainet.neyp | ◎ アカウント設定                 | ×                                                |   |   |   |   |
|   | V 🛛 💶 🖛 🦛 awainet.ne.jp  | 既定の差出人情報<br>このアカウントで使用する既 | 定の差出人情報を設定してください。これはメッセージの差出人が誰であるかを表すために使用されます。 |   |   |   | ^ |
|   | サーバー設定<br>送信控えと特別なフォルター  | 名前:(V)<br>メールアドレス:(F)     | E E Mama wanet ne in                             |   |   |   |   |
| ¥ | 編集とアドレス入力<br>迷惑メール       | 返信先 (Reply-to):(S)        | 受信者が5の返信を受け取るアドレス                                |   |   |   |   |
|   | ディスク領域                   | 組織 (Organization):(O)     |                                                  |   |   |   |   |

⑥ 新しい設定でメール送受信ができるかどうかをテストします。

自分から自分あてにメールを送信できるか、また送信したメールをきちんと受信できるかを確認します。

なお、送信の際に以下の画面が表示されますので、ご自身のメールパスワードを入力し、[パスワードマネージャーにパスワードを保存する。]に図した上で、[OK]をクリックして下さい。

| 送信 (SM1 | TP) サーバー ma.wainet.ne.jp のパスワードが必要です                  | ×   |
|---------|-------------------------------------------------------|-----|
| 2       | ma.wainet.ne.jp の 🔳 💶 @ma.wainet.ne.jp のパスワードを入力してくださ | l): |
|         | •••••                                                 | j   |
|         | ✓ パスワードマネージャーにこのパスワードを保存する。                           |     |
|         | ОК <b>+</b> ヤンセル                                      |     |

※ メール送信時、エラーが表示される場合は、一旦 Thunderbird を閉じて、再度起動し、メール送受信を行って下さい。